# **COMPUTER** CDD5 Computer Door Drive 5

## Steuerung von Aufzugstüren

# **QUICK REFERENCE**

<u>Bemerkung:</u> Die vollständige Produktbeschreibung kann von unserer Website <u>www.computecelectronics.com</u> heruntergeladen werden.

(Referenzfassung des Firmware: 03.0x.xxx)

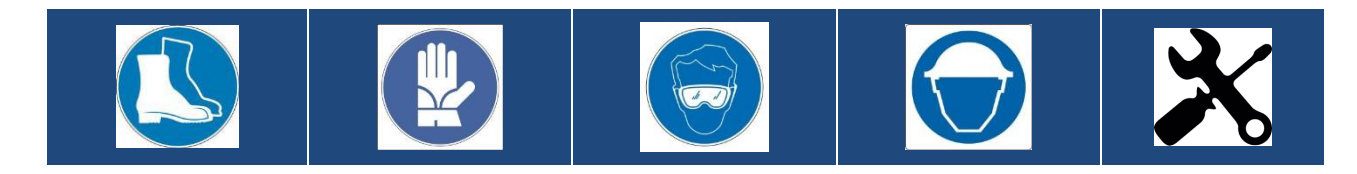

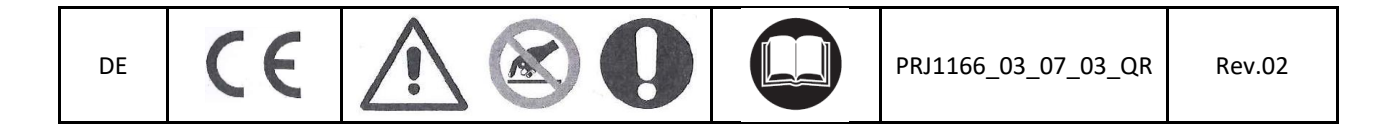

DE

#### Normierungs- und Gesetzesgrundlagen

Alle angewandten Normen und Gesetze werden im Handbuch genannt.

#### Daten der Türsteuerung

| Versorgungsspannung      | [100 ; 240] V CA einphasig 50-60Hz, (115V – 20%, 230V + 30%) |    |  |  |
|--------------------------|--------------------------------------------------------------|----|--|--|
| Mögliche Höchstspannung  | 300                                                          | CA |  |  |
| Nennleistung             | 200                                                          | CA |  |  |
| Betriebstemperatur       | [-10; +60]                                                   | °C |  |  |
| Feuchtigkeit             | [20;80] keine Kondensation                                   |    |  |  |
| Elektrische Sicherheiten | Flinke Sicherung [5x20, 4A] auf der Hauptstromleitung        |    |  |  |
|                          | Sicherung [5x20, 8A] auf der Batteriespeisung                |    |  |  |
| Umweltschutz             | Schutzbox mit IP54 Schutz                                    | -  |  |  |

#### Daten der anwendbaren Motoren

| (Code) Motortyp                         | Nennleistung | Nennspannung | Nennstrom |
|-----------------------------------------|--------------|--------------|-----------|
| (12) GR 63x25 + SG80K (15:1) + Enc100   | 50VA         | 24V          | 2.7A      |
| (13) GR 63x55 + SG120 (15:1) +Enc100    | 100VA        | 24V          | 4.9A      |
| (20) M63x50 + SN40 (15:1) + IGO100/2    | 100VA        | 24V          | 4.9A      |
| (21) M63x25 + SN31 (15:1) + IGO100/2    | 100VA        | 24V          | 2.7A      |
| (23) M48x60 + SN 22,6 (7:1) + IGO100/2  | 50VA         | 24V          | 1.5A      |
| (01) Moog 1Nm (4:1 Gurt) + Enc500       | 100VA        | 24V          | 2.7A      |
| (01) Siboni 65PC132 (4:1 Gurt) + Enc500 | 150VA        | 24V          | 2.7A      |
| (02) Moog 2Nm (4:1 Gurt) + Enc500       | 200VA        | 24V          | 1.5A      |

#### Installation

Die Installation der Türsteuerung darf nur von erfahrenem Fachpersonal durchgeführt werden, das nach den gültigen gesetzlichen Bestimmungen des Installationslandes hierzu ermächtigt ist.

Vor der Installation müssen die erforderlichen Sicherheitsvorrichtungen überprüft werden. Darüber hinaus müssen die notwendigen Geräte für alle Installationsvorgänge vorhanden sein. Schließlich muß sichergestellt werden, daß die Anlage im Inspektionsmodus läuft, damit die Sicherheit der Monteure gewährleistet ist. Das CDD 5.0 System, das in die Steuerung der Aufzugstüren eingesetzt wird, besteht aus folgenden Elementen:

- Mechanischer Türöffnungsmechanismus: Querträger, Laufwagen, Riemen, Motor
- Funktion (CDD 5.0)
- Kontaktschnittstelle mit der Aufzugssteuerung

Nachfolgend finden Sie das Anschluss-Schema des Gerätes:

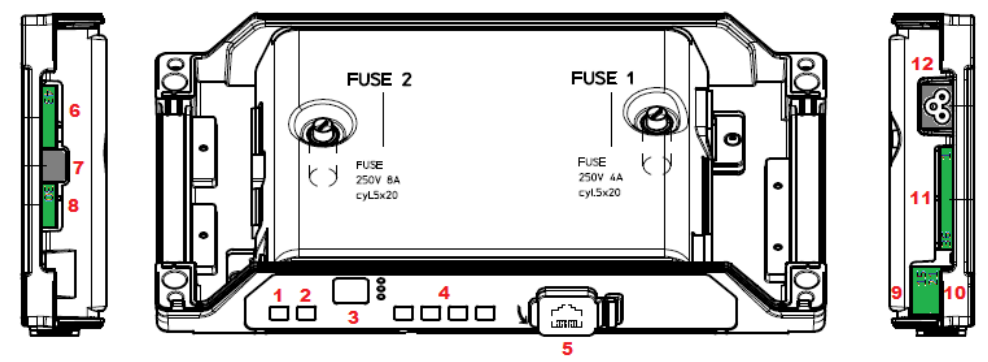

CDD5

DE

DE

DE

#### Die Türsteuerung besteht aus diesen Elementen:

| N° | ID              | Beschreibung                                                                    |
|----|-----------------|---------------------------------------------------------------------------------|
| 1  | ON              | Einschaltdruckknopf                                                             |
| 2  | OFF             | Ausschaltdruckknopf                                                             |
| 3  | Display         | 7-Segment-Anzeige (2 Ziffern) um den Stand der Programmierung einzusehen        |
| 4  | "1" "2" "3" "4" | Funktionstasten für Anzeige / Öffnungsmechanismus / Programmierung              |
| 5  | X8              | Verbindung mit den Anschlussvorrichtungen für das Upgrade und die Konfiguration |
| 6  | X4              | Verbindung mit dem Motor und der Batterie                                       |
| 7  | X5              | RJ45 Encoder-Motor                                                              |
| 8  | Х9              | Direktanschluss der Lichtschranken mit Stromspeisung                            |
| 9  | X3.1            | Befehlseingaben von der Steuerung                                               |
| 10 | X3.2            | Anschluss der Kontakteingänge auf dem Kabinendach                               |
| 11 | X2              | Anschluss der Kontaktausgänge zur Steuerung                                     |
| 12 | X1              | Anschluss der Hauptstromspeisung                                                |

Sehen Sie die Details auf dem Siebdruck, der sich auf der Schutzabdeckung der Steuerung befindet.

#### Vorbereitende mechanische Überprüfungen

Bevor die Türsteuerung installiert wird, muss die korrekte Montage des Türöffnungsmechanismus überprüft werden. Das bedeutet: richtige Montage der Türflügel, richtige Montage der Laufwagen und des Übertragungsmechanismus (Befestigung der Riemen), richtige Montage des Antriebsmotors mit Untersetzung, wie in der Tabelle auf der vorhergehenden Seite beschrieben.

Überprüfen, daß die Türflügel frei laufen, ohne Hindernis auf der Öffnungslinie.

Den Inhalt der Steuerungsbox überprüfen: Steuerung CDD5.0, Befestigungsbügel, der für die Retrofit-Montage an der Steuerungsbox befestigt werden muß.

#### **Mechanische Installation**

Die mechanische Installation der Steuerung muß gemäß der Montage der vorherigen Steuerung durchgeführt werden. Daher wir die CDD5.0 Steuerung mit einem Retrofit-Bügel geliefert. Die nachfolgenden Zeichnung zeigt die Befestigungsmöglichkeiten.

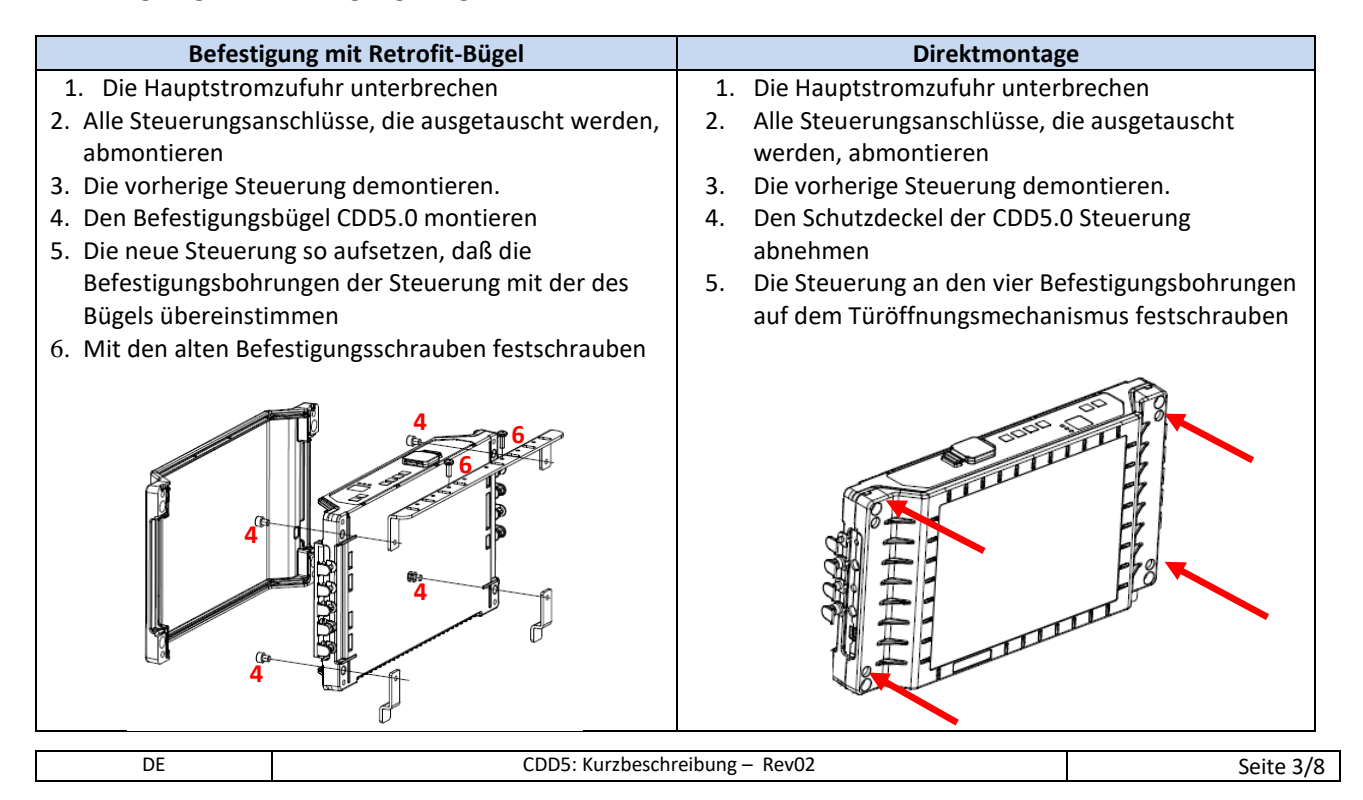

DF

CDD5

DF

## DE

### Überprüfung der elektrischen Teile

Überprüfen ob die richtige Versorgungsspannung, wie in der technischen Beschreibung angegeben, vorhanden ist. Wenn mechanische Bauteile und die CDD5.0 Steuerung installiert sind, mit der Montage wie folgt fortfahren:

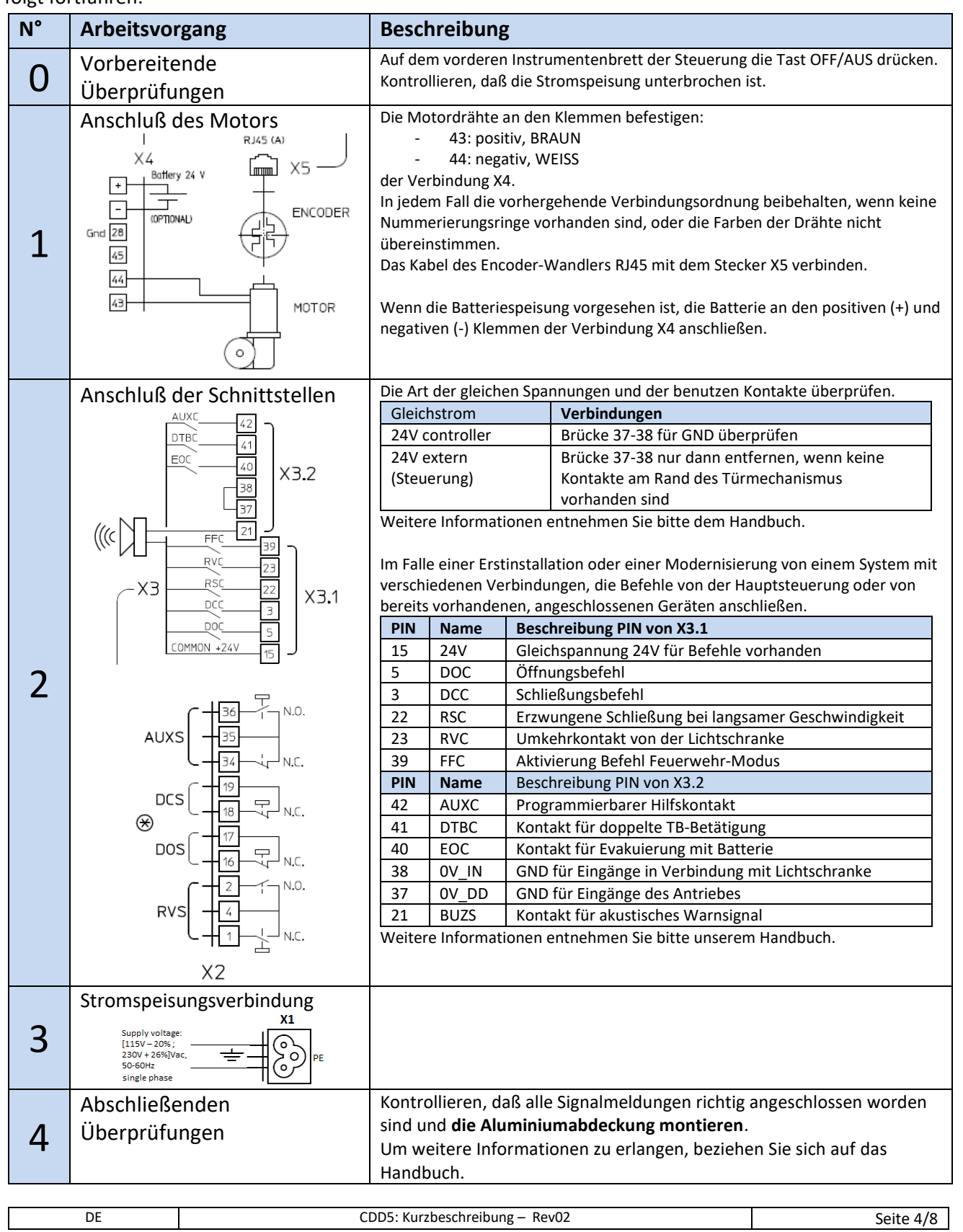

## DE

#### Schnittstelle HMI Benutzer

Auf dem vorderen Instrumentenbrett der CDD 5.0 Steuerung können verschiedene Funktionsmodalitäten eingegeben werden: Normal, Inspektion und Einstellungen.

|        |                     | ENTER | +                   | -                | ESC               | CONFIG | \$145<br>\$145 |
|--------|---------------------|-------|---------------------|------------------|-------------------|--------|----------------|
|        | di C                | LEARN | ♠                   | ▶◀               | INSP<br>=>NORMAL  | INSP.  |                |
|        | NOSAN               | LEARN | LAST<br>ALARM       | RESET<br>ALARMS  | NORMAL<br>=>INSP. | NORMAL |                |
| ON OFF | Auto-set: ON + Key1 |       | 2<br>ess for >3s to | 3<br>access conf | 4<br>ig) _        |        |                |

| MODALITÄT    |            | NORMAL                                                                                                    | INSPEKTION                                                                                               | EINSTELLUNGEN                                                                                                    |
|--------------|------------|----------------------------------------------------------------------------------------------------|----------------------------------------------------------------------------------------------------|----------------------------------------------------------------------------------------------------|
| Beschreibung |            | Modalität normal<br>(automatisch):<br>Die Türsteuerung befolgt den<br>Befehlen der Aufzugsteuerung                                                   | Inspektionsmodalität (manuell):<br>Die Türsteuerung befolgt den<br>Befehlen des Inspektions-<br>tableaus | Einstellungsmodalität:<br>Programmierung<br>Parameter                                                                                        |
|              | NORMAL     | ON                                                                                                    | OFF                                                                                                    | OFF                                                                                                    |
| EDS          | INSPEKTION | OFF                                                                                                    | ON                                                                                                    | OFF                                                                                                    |
|              | EINSTELLEN | OFF                                                                                                    | OFF                                                                                                    | ON                                                                                                    |
|              | 1          | Nur die Taste t>1s drücken:<br>Selbstlernprozeß aktivieren<br>Gleichzeitiges Drücken mit<br>Taste 4 für t>3s:<br>Zugang zur Programmierung           | Nur die Taste t>1s drücken:<br>Selbstlernprozeß aktivieren                                               | Taste Enter<br>Parameterwert anzeigen<br>Oder<br>Parameterwert speichern und zurück<br>zur Parameterliste                                    |
|              | 2          | Solange gedrückt halten (t>3s):<br>Anzeige des Codes der letzten<br>Warnmeldung                                                                      | Öffnen der Tür                                                                                           | +<br>Zunahme Parameterindex,<br>oder<br>Zunahme Parameterwert                                                                                |
| TASTEN       | 3          | Wenn t>3s gedrückt:<br>Reset der letzten<br>Warnmeldungen<br>Gleichzeitiges Drücken mit<br>Taste 3 für t>3s:<br>Reset der<br>Geschwindigkeitsprofile | Schließen der Tür                                                                                        | -<br>Abnahme Parameterindex,<br>Oder<br>Abnahme Parameterwert                                                                                |
|              | 4          | Zugang zu Inspektionsmodalität<br>(wenn nur Taste t<1s gedrückt)<br>Zugang zur Programmierung<br>(wenn 1+4 für t>3s gedrückt)                        | Rückkehr zur Normalfunktion                                                                              | Taste Esc<br>Ausgang aus der Parameterwahl<br>Oder<br>Ausgang aus der<br>Programmierungswahl und Rückkehr<br>in Normalfunktion               |
| DISPLAY      |            | Zeigt den Zustand der<br>Steuerung an:<br>"" , "OP", "CL", "IM", "AL",                                                                               | Zeigt den Zustand der Steuerung<br>an:<br>"" , "OP", "CL", "IM", "AL",                                   | Bei Parameterdurchlauf wird "P"<br>alternativ zum Parameterindex<br>angezeigt.<br>Bei Parameteränderung wird der<br>Parameterwert angezeigt. |
| BEMERKUNG    |            | Das ist die<br>Ausgangsmodalität beim<br>Einschalten der Steuerung.<br>ALLE Eingänge sind aktiviert.                                                 | Alle Signale von der<br>Aufzugsteuerung sind<br>deaktiviert.                                             | Parameterwahl: "P" alternativ in<br>der Parameterliste angezeigt                                                                             |

## DE

## DE

#### Lernprozeß und Funktionstest

Wenn die Installation, wie im vorhergehenden Kapitel beschrieben, abgeschlossen ist, geht man zur Inbetriebnahme und zur Programmierung der Anlage über. Bei Problemen während der Durchführung dieser Arbeitsgänge, bitte das Handbuch konsultieren.

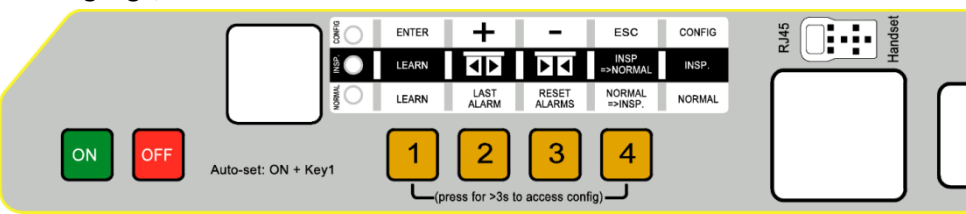

| Abschnitt | Arbeitsvorgang                                    | Beschreibung                                                                                                    | Anzeigen                                                                                                    |
|-----------|---------------------------------------------------|----------------------------------------------------------------------------------------------------|----------------------------------------------------------------------------------------------------|
| 1         | Test                                              | Die Hauptstromspeisung anschließen.<br>Die Taste ON auf dem Instrumentenbrett der                                                                                                    | "88" gefolgt von ""                                                                                                    |
| _         | Stromspeisung                                     | Steuerung drücken                                                                                                    |                                                                                                    |
| 2         | Programmierung<br>des Türöffnungs-<br>mechanismus | Die Identifikationsparameter des installierenTüröffnungsmechanismus eingeben (für Details,<br>Kapitel 5 des Handbuches einsehen):P05Kabinentürverriegelung (0=nicht vorhanden,<br>1=vorhanden)P22Drehrichtung beim Schließen (0=im<br>Uhrzeigersinn, 1=entgegen dem<br>Uhrzeigersinn)P26Art des Schwertes (0=S20, 1=S90, 2=S120)P52Für die Aufzugsanlage geltende Vorschriften<br>(0 = EN81-1, 1 = EN81-20)P90Art des installierten Motors<br>(00=selbsterkennend)P99Befehlslogik QM (0=Aktiv H und RSC<br>erzwungene Schließung, 1= Aktiv L und RSC<br>langsame Geschwindigkeit, 2=Aktiv H und                                                                                                    | -                                                                                                    |
| 3         | Durchführung<br>Lernprozeß                        | RSC langsame Geschwindigkeit)Die Bewegungsinspektionsmodalität aktivieren, durchDrücken der Taste 4 und Überprüfung ob die LEDINSP aufleuchten.Taste 3 drücken und gedrückt halten, undkontrollieren, ob die Tür in langsamer Geschwindigkeitschließt.Die Tür beendet das Schließen der Türflügel und desSchwertes. Taste 3 loslassen.Bei Umkehrung der Drehrichtung oder derAlarmsignale, die im Handbuch erklärten Kontrollendurchführen.Zur bestmöglichen Durchführung der Lernprozessewird empfohlen, die Kabinen- und die Etagentürgemeinsam vom Kabinendach zu testen.Die Taste 1 mindestens 1s drücken, um denSelbstlernprozeß auszulösen.Kurz die Taste 2 drücken. Die Tür öffnet in langsamerGeschwindigkeit bis zur kompletten Öffnung der Tür.Der Lernprozeß ist abgeschlossen. | LED INSP<br>leuchtet<br>"CL" blinkt<br>"CL" leuchtet<br>permanent<br>"SL" leuchtet<br>permanent<br>"SL" blinkt<br>"OP" leuchtet<br>permanent |
| DE        |                                                   | CDD5: Kurzbeschreibung – Rev02                                                                                                    | Seite 6/8                                                                                                    |

DF

DE

| 4 | Überprüfung der<br>Bewegungen in<br>der Inspektions-<br>modalität                  | Die Taste 3 drücken und gedrückt halten, um die<br>Türschließung bis zur vollständigen Schließung<br>durchzuführen.<br>Die Taste 2 drücken und gedrückt halten, um die<br>Türöffnung bis zur vollständigen Öffnung<br>durchzuführen.<br>Wenn erforderlich die Geschwindigkeitsprofile ändern,<br>unter Zuhilfenahme des Handbuches.                                                                                                    | "CL" blinkt<br>"CL" permanent<br>"OP" blinkt<br>"OP" permanent      |
|---|------------------------------------------------------------------------------------|----------------------------------------------------------------------------------------------------|---------------------------------------------------------------------|
| 5 | Kontrolle der<br>Umkehrungen<br>bei Schließung in<br>der Inspektions-<br>modalität | Ein Hindernis in verschiedenen Punkten des<br>Kabinenzuganges aufstellen.<br>Taste 3 drücken und gedrückt halten, um die Tür zu<br>schließen.<br>Wenn die Türflügel auf das Hindernis stoßen, findet<br>eine komplette Bewegungsumkehr statt.<br>Taste 3 während der Wiederöffnung loslassen.                                                                                                    | "CL" blinkt<br>"IM" blinkt<br>"OP" permanent<br>oder<br>"" blinkend |
| 6 | Kontrolle der<br>Arbeitsweise in<br>Normalfunktion                                 | Die Türschließung komplett durchführen; wenn nicht<br>durchgeführt:<br>Taste 3 drücken und gedrückt halten, bis die Tür<br>komplett geschlossen ist.<br>Taste 3 loslassen.<br>Die normale Bewegungsfunktion aktivieren. Von der<br>Inspektionsmodalität, durch Drücken der Taste 4,<br>wobei das LED NORMAL aufleuchtet.<br>Jetzt arbeitet die Türsteuerung in Normalfunktion und<br>führt alle Befehle durch, die sie von der<br>Aufzugsteuerung erhält, sowie die Umkehrbefehle von<br>den Lichtschranken, die direkt mit der Türsteuerung<br>verbunden sind.<br>Die Überprüfung der Funktionen soll beim Aufzug in<br>Normalfunktion erfolgen. Diese Überprüfung kann<br>vom Kabinendach oder von der Etage aus erfolgen, je<br>nach den Anweisungen an das Kundendienstpersonal. | "CL" blinkt<br>"CL" permanent<br>LED NORMAL<br>leuchtet             |

#### Lösung von Installationsproblemen

Der Installationsablauf beschreibt alle Abschnitte, die für eine ordnungsgemäße und vollständige Installation und Inbetriebnahme der Anlage beachtet werden müssen.

Sollten sich während der Installation Abweichungen oder Probleme ergeben, soll auf das Handbuch, im Abschnitt Probleme und mögliche Lösungen, Bezug genommen werden.

Für alle Warnsignale soll auf das Handbuch, im Abschnitt Warnsignale, Bezug genommen werden.

## Konformitätserklärung (DDC)

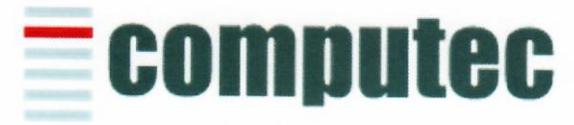

www.computeconline.it

Computec s.r.l Via C.A. Dalla Chiesa, 5 25017 – Lonato del Garda (BS)

Computec s.r.l. declares under its own responsibility, that the product:

#### CDD5.0 "Computec Door Drive 5.0"

For lift doors (model CDD5.0, P1993)

is produced according to the following Directives:

| - | Machines | 2006/42/CE  |
|---|----------|-------------|
| - | LVD      | 2014/35/UE  |
| - | Rohs II  | 2011/65/CE  |
| - | EMC      | 2014/30/UE  |
| - | Lifts    | 2014/33 /UE |

And it is compliant to the followings harmonized standards:

| - | EN 81-2 | 20    |       | (2014)      |
|---|---------|-------|-------|-------------|
|   | -       | EN 12 | 2015  | (2014)      |
|   | -       | EN 12 | 2016  | (2013)      |
|   | -       | EN 60 | 204-1 | (2018-09)   |
| - | EN 81-5 | 50    |       | (2014)      |
| - | EN 505  | 81    | (Rohs | II 2012-09) |

Where applicable

Lonato Del Garda

Date: 03/04/2019

(Signature)